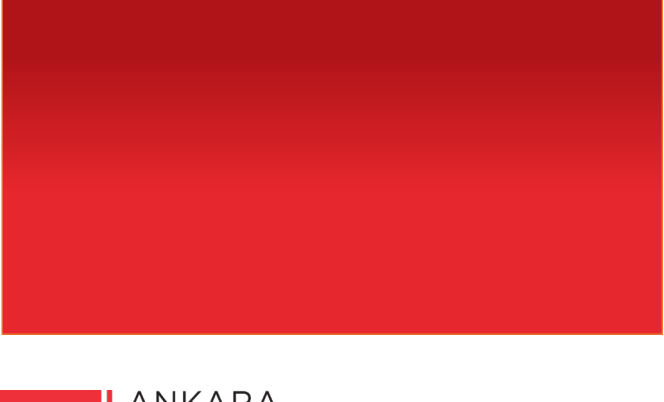

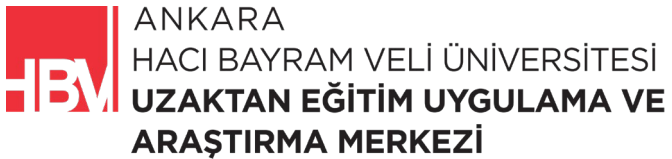

# **İNTERNET PROGRAMCILIĞI**

www.hacibayram.edu.tr/uzem

Bu bölümde Kayıt Silme, Bilgilendirme Mesajları ve ASP.NET Raporu Uygulamasına yönelik çalışma yapılmıştır.

### **1. KAYIT SİLME**

**ADIM 1:** Film kaydını form aracılığı ile silebilmek için; \_movie.cshtml sayfasında bir form oluşturulur. İlgili kod bloğu şu şekildedir.

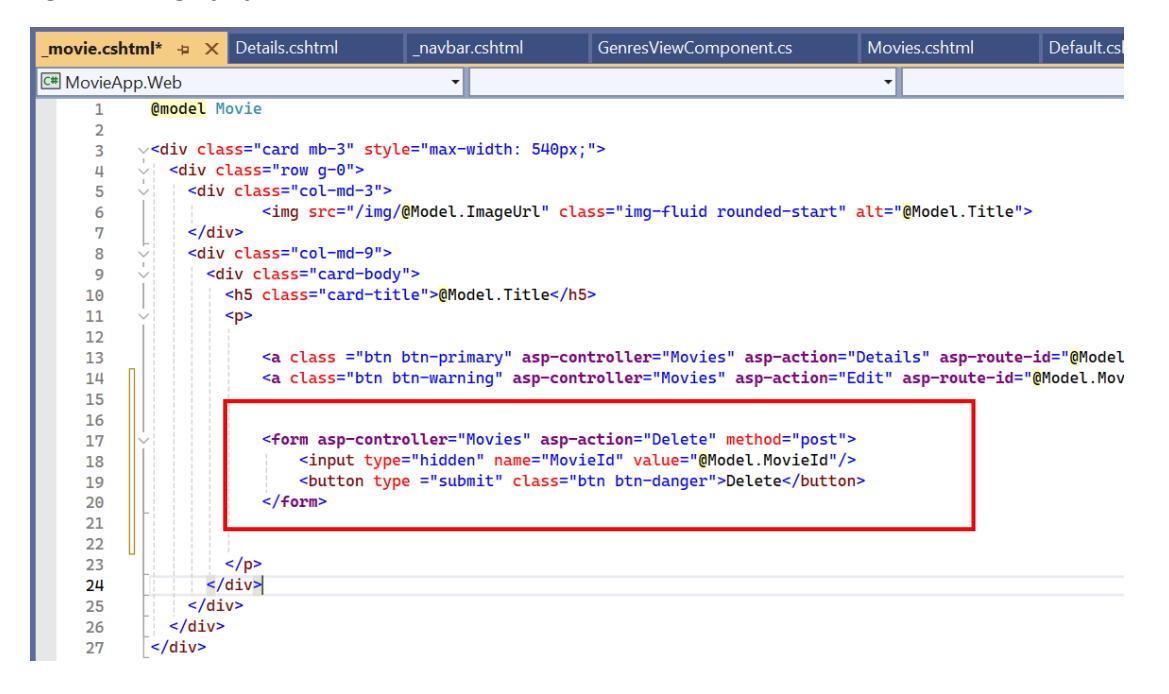

ADIM 2: MoviesController.cs de karşılık gelecek ActionResault kod bloğunu oluşturuyoruz.

![](_page_1_Picture_6.jpeg)

![](_page_2_Picture_1.jpeg)

ADIM 3: MovieRepository.cs dosyasına delete formu için gerekli kodlar eklenir.

![](_page_2_Picture_3.jpeg)

![](_page_2_Figure_4.jpeg)

![](_page_2_Picture_5.jpeg)

![](_page_3_Picture_1.jpeg)

**ADIM 5:** Delete butonunun yerini değiştirelim. Diğer botonlar ile yanyana olsun. **\_movie.cshtml** sayfasında ilgili kod satırına ekleme yapılır.

![](_page_3_Picture_3.jpeg)

ADIM 6: Html kodlarındaki etiketleri <div> olarak değiştirilir.

![](_page_3_Picture_5.jpeg)

![](_page_4_Figure_1.jpeg)

ADIM 7: Uygulama çalıştırılarak buton konumu kontrol edilir.

![](_page_4_Picture_3.jpeg)

![](_page_5_Picture_1.jpeg)

## **Film Listesi**

![](_page_5_Picture_3.jpeg)

### 2. BİLGİLENDİRME MESAJLARI

![](_page_5_Picture_5.jpeg)

ADIM 1: Uyarı mesajının film silindiğinde bir partialView aracılığı ile gelmesini istediğimiz durumda, Shared klasörü altına yeni Razor View eklenir. \_message.cshtml olarak isimlendirilir.

|                 | ÷. ]       | Okuma/yazma eylemlerine sahip API Denetleyicisi | C# |   |   |     |
|-----------------|------------|-------------------------------------------------|----|---|---|-----|
|                 | @          | Razor Sayfası - Boş                             | C# |   |   |     |
|                 |            | Razor Görünümü - Boş                            | C# |   |   |     |
|                 | @          | Razor Düzeni                                    | C# |   |   |     |
|                 | @          | Başlat Razor Görünümü                           | C# |   |   |     |
|                 | i Î        | Bütünleştirilmiş Kod Bilgi Dosyası              | C# |   |   |     |
|                 | <b>C</b> * | Kod Dosyası                                     | C# |   |   |     |
|                 |            | NA- Join - La contra - NA- Jail (NAL NICT)      | C# | Ŧ |   |     |
| _message.cshtml |            |                                                 |    |   |   |     |
|                 |            |                                                 |    |   | E | kle |

ADIM 2: Daha önce oluşturduğumuz gibi \_message.cshtml sayfasında html kodları ile bir bilgilendirme mesajı oluşturulur.

| _message.c | <mark>cshtml* ⊉ ×</mark> MovieRepository.cs                                               | MoviesController.cs |
|------------|-------------------------------------------------------------------------------------------|---------------------|
| 🖽 MovieAp  | op.Web                                                                                    |                     |
| 1          | <pre>v<div class="alert alert-success mb&lt;/pre&gt;&lt;/td&gt;&lt;td&gt;-0"></div></pre> |                     |
| 2          | Film Güncellendi                                                                          |                     |
| 3          |                                                                                           |                     |
| 4          |                                                                                           |                     |
| 5          |                                                                                           |                     |
| 6          |                                                                                           |                     |
| 7          |                                                                                           |                     |
| 8          |                                                                                           |                     |
|            | <b>.</b> .                                                                                |                     |

ADIM 3: İçeriği daha önce \_navbar da yaptığımız gibi \_Layout.cshtml sayfasına da ekliyoruz.

![](_page_6_Picture_6.jpeg)

![](_page_7_Picture_1.jpeg)

**ADIM 4: Movies.cshtml** sayfasına partialview eklenir.(Diğer sayfalarda film silindi bilgisine ihtiyacımız olmadığı için yalnızca filmlerin olduğu sayfaya ekledik)

NOT: TempData ViewBag ile aynı şekilde çalışır, TempDatanın farkı nesneleri keyler(anahtarlar) ile birlikte tutmasıdır.

![](_page_7_Picture_4.jpeg)

![](_page_7_Picture_5.jpeg)

#### ADIM 5: Çalıştırılarak kontrol edilir.

| $\leftrightarrow$ $\rightarrow$ C $\bigcirc$ localhos | t:21054/Movies/List        |            |                     |
|-------------------------------------------------------|----------------------------|------------|---------------------|
| Film Güncellendi                                      |                            |            |                     |
|                                                       | MovieApp Movies Create Mov |            |                     |
|                                                       | Tüm Filmler                | Film List  | tesi                |
|                                                       | Macera                     | × -        | Black Swan          |
|                                                       | Komedi                     |            | details edit Delete |
|                                                       | Romantik                   | BLACK SWAN |                     |
|                                                       | Savaş                      |            |                     |
|                                                       | Bilim Kurgu                |            | The Godfather       |
|                                                       |                            |            | details edit Delete |

**ADIM 6:** Film Güncellendi mesajının sürekli kalmasını istemiyor yalnızca film silindiğinde görünmesini istiyorsak. Bunun için **\_message.cshtml** de bir model olarak tanımlanır. **\_message.cshtml** de ilgili değişiklikleri yapalım.

| _message.c | shtml*                                                                                                    | + ×                  | Movies.cshtml      | _Layout.cshtml       | MovieRepository.cs |
|------------|----------------------------------------------------------------------------------------------------|----------------------|--------------------|----------------------|--------------------|
| C# MovieAp | p.Web                                                                                                    |                      |                    | •                    |                    |
| 1          | @mod                                                                                                    | <mark>el St</mark> i | ring               |                      |                    |
| 2          |                                                                                                    |                      |                    |                      |                    |
| 3          | <b>∨</b> <div< th=""><th>class</th><th>s="alert alert-suc</th><th>cess mb-0 text-cente</th><th>er"&gt;</th></div<> | class                | s="alert alert-suc | cess mb-0 text-cente | er">               |
| 4          |                                                                                                    | @Mode]               | L                  |                      |                    |
| 5          |                                                                                                    |                      |                    |                      |                    |
| 6          | <th>v&gt;</th> <th></th> <th></th> <th></th>                                                                       | v>                   |                    |                      |                    |
| 7          |                                                                                                    |                      |                    |                      |                    |
| 8          |                                                                                                    |                      |                    |                      |                    |
| 9          |                                                                                                    |                      |                    |                      |                    |
| 10         |                                                                                                    |                      |                    |                      |                    |
| 11         |                                                                                                    |                      |                    |                      |                    |

![](_page_8_Picture_5.jpeg)

**ADIM 7:** Öncelikle sildiğimiz filmin bilgisini kullanıcıya verebilmek için id bilgisi üzerine birde Title bilgisi ekleyelim. Bu değişiklik **\_movie.cshtml** de yapılır.

| _movie.cshtm | 🗘 🗙 _message.cshtml MoviesController.cs _Layout.cshtml Movies.cshtml MovieRepository.cs                                                                                                    |
|--------------|----------------------------------------------------------------------------------------------------|
| 🖽 MovieApp.' | /eb 🔹                                                                                                    |
| 1            | model Movie                                                                                                    |
| 2            |                                                                                                    |
| 3 ~          | div class="card mb-3" style="max-width: 540px;">                                                                                                    |
| 4            | <pre><div class="row g-0"></div></pre>                                                                                                    |
| 5            | <div class="col-md-3"></div>                                                                                                    |
| 6            | <img alt="@Model.Title" class="img-fluid rounded-start" src="/img/@Model.ImageUrl"/>                                                                                                    |
| 7            |                                                                                                    |
| 8 ~          | <pre><dlv class="col-md-9"></dlv></pre>                                                                                                    |
| 9 ~          | < <u>liv class="card-body"</u> > live difference in the second second se |
| 10           | <pre><n> class="card-title"&gt;@model.litle</n>&gt;</pre>                                                                                                    |
|              | <01/>>                                                                                                    |
| 12           | <pre>calacs = "htp htp_pnimany" acp_controllon="Moving" acp_action="Dotails" acp_nouto_id="@Model MovinTd"adel</pre>                                                                                                    |
| 10           | <a <="" acn-puted="Model Noviet" asp-action="Edit" asp-controller="novies" asp-route="in-" bin-primary="" class="bin" gnoteinview="" td=""></a>                                                                                                    |
| 14           | <a asp-action-="" asp-concreter="novies" asp-fouce-id-gnodet.novieid="" bin="" bin-waining="" class-="" cutt="" edit()<="" td=""></a>                                                                                                    |
| 16           |                                                                                                    |
| 17           | -                                                                                                    |
| 18           | <pre><input name="Title" type="hidden" value="@Model.Title"/></pre>                                                                                                    |
| 19           | <input name="MovieId" type="hidden" value="@Model.MovieId"/>                                                                                                    |
| 20           | <pre><button class="btn btn-danger" type="submit">Delete</button></pre>                                                                                                    |
| 21           |                                                                                                    |
| 22           |                                                                                                    |
| 23           |                                                                                                    |
| 24           |                                                                                                    |
| 25           |                                                                                                    |
| 26           |                                                                                                    |
| 27           |                                                                                                    |

**ADIM 8**: Bilgiyi modele MoviesController.cs den göndereceğimiz için **MoviesController.cs** da ilgili kod bloğundaki değişiklikler şu şekildedir.

![](_page_9_Figure_4.jpeg)

![](_page_9_Picture_5.jpeg)

ADIM 9: Uygulama Çalıştırılarak kontrol edilir.

| C O localhost:21054/Movies/List |                            | ९ 🛧 🚺    |
|---------------------------------|----------------------------|----------|
|                                 | Joker isimli film silindi. |          |
| MovieApp Movies Create Mov      | vie                        | Film Ara |
| Tüm Filmler                     | Film Listesi               |          |
| Macera                          | Titanic                    |          |
| Komedi                          | details edit Delete        |          |
| Romantik                        | The Tart<br>Godfather      |          |
| Savaş                           |                            |          |
| Bilim Kurgu                     | Black Swan                 |          |
|                                 | BLACK SWAN                 |          |

**ADIM 10:** aynı şekilde film eklendiğinde de mesaj gelmesi için MoviesController da Create form kod bloğuna da ekleme yapılır.

| MoviesController.cs* | ₽ × _movie.cshtml         | _message.cshtml      | _Layout.cshtml              | Movies.cshtml     | MovieRe |
|----------------------|---------------------------|----------------------|-----------------------------|-------------------|---------|
| 🖶 MovieApp.Web       |                           | - 쓚 MovieApp.Web.Co  | ontrollers.MoviesController | 👻 👻 Edit(Mov      | ie m)   |
| 49                   | [HttpGet]                 |                      |                             |                   |         |
| 50 💛                 | public IActionResult C    | reate()              |                             |                   |         |
| 51                   | {                         |                      |                             |                   |         |
| 52                   | ViewBag.Genres = n        | ew SelectList(Genre  | Repository.Genres, "Ge      | enreId", "Name"); |         |
| 53                   | return View();            |                      |                             |                   |         |
| 54                   | }                         |                      |                             |                   |         |
| 55                   | [HTTPPOST]                |                      |                             |                   |         |
| 56                   | public IActionResult C    | reate(Movie m)       |                             |                   |         |
| 57                   | i if (ModelState Tc)      | al id)               |                             |                   |         |
| 50                   |                           | atiu)                |                             |                   |         |
| 60                   | MovieRenositor            | v Add(m)             |                             |                   |         |
| 61                   | TempData["Mess            | age"] = \$"{m.Title} | isimli film eklendi."       | :                 |         |
| 62                   | return Redirec            | tToAction("List");   |                             | 1                 |         |
| 63                   | }                         |                      |                             |                   |         |
| 64                   | ViewBag.Genres = n        | ew SelectList(Genre  | Repository.Genres, "Ge      | enreId", "Name"); |         |
| 65                   | <pre>return View();</pre> |                      |                             |                   |         |
| 66                   | }                         |                      |                             |                   |         |
| 67                   |                           |                      |                             |                   |         |
| 68                   | [HttpGet]                 |                      |                             |                   |         |
| 69 🗸                 | public IActionResult E    | dit(int id)          |                             |                   |         |
| 70                   | {                         |                      |                             |                   |         |
| 71                   | ViewBag.Genres = n        | ew SelectList(Genre  | Repository.Genres, "Ge      | enreId", "Name"); |         |
| 72                   | return View(MovieR        | epository.GetById(id | J));                        |                   |         |
| 73                   | }                         |                      |                             |                   |         |
| 74                   | LHTTPPOST                 |                      |                             |                   |         |

![](_page_10_Picture_5.jpeg)

ADIM 11: Çalıştırarak yeni film isminde bir film ekleyelim.

| MovieApp Movies Create Mo                                                                                                    | pvie                                                                                                    |   |
|----------------------------------------------------------------------------------------------------|----------------------------------------------------------------------------------------------------|---|
| Create Movie                                                                                                    |                                                                                                    |   |
| Başlık                                                                                                    |                                                                                                    |   |
| yeni film                                                                                                    |                                                                                                    |   |
| Description                                                                                                    |                                                                                                    |   |
| açıklama                                                                                                    |                                                                                                    |   |
| Director                                                                                                    |                                                                                                    |   |
| Yönetmen adı                                                                                                    |                                                                                                    |   |
| ImageUrl                                                                                                    |                                                                                                    |   |
| 1.jpg                                                                                                    |                                                                                                    |   |
| Genreld                                                                                                    |                                                                                                    |   |
| Romantik                                                                                                    |                                                                                                    |   |
| 21054/Movies/List                                                                                                    |                                                                                                    |   |
| 21054/Movies/List<br>MovieApp Movies Create M                                                                                           | yeni film isimli film eklendi.<br>Movie                                                                                                    |   |
| 21054/Movies/List<br>MovieApp Movies Create M<br>Tüm Filmler                                                                            | yeni film isimli film eklendi.<br>Movie<br>Film Listesi                                                                                                    |   |
| 21054/Movies/List<br>MovieApp Movies Create M<br>Tüm Filmler<br>Macera                                                                  | yeni film isimli film eklendi.<br>Movie<br>Film Listesi                                                                                                    |   |
| 21054/Movies/List<br>MovieApp Movies Create M<br>Tüm Filmler<br>Macera<br>Komedi                                                        | yeni film isimli film eklendi.<br>Movie<br>Film Listesi<br>Joker<br>Joker                                                                                                    |   |
| 21054/Movies/List<br>MovieApp Movies Create M<br>Tüm Filmler<br>Macera<br>Komedi<br>Romantik                                            | veni film isimli film eklendi.<br>Movie<br>Film Listesi<br>Joker<br>Idetails edit Delete                                                                                                    |   |
| 21054/Movies/List<br>MovieApp Movies Create M<br>Tüm Filmler // // // // // // // // // // // // //                                     | Vovie     Film Listesi     Joker     Idetails     edit                                                                                                    |   |
| 21054/Movies/List<br>MovieApp Movies Create M<br>Tüm Filmler<br>Macera<br>Komedi<br>Romantik<br>Savaş                                   | <section-header><section-header><section-header><section-header><section-header><section-header><section-header></section-header></section-header></section-header></section-header></section-header></section-header></section-header> |   |
| 21054/Movies/List<br>MovieApp Movies Create M<br>Tüm Filmler<br>Macera<br>Macera<br>Komedi<br>Romantik<br>Savaş<br>Partial view ve Razo | veni film isimili film eklendi.<br>Torie<br>Film Listesi<br>Joker<br>I details edit Delete<br>CALIŞMA SORUSU<br>or view kavramlarının farkını açıklayını                                                                                | 2 |